т

# 「善用 3C 幸福 3T, 愛共讀」 臺北酷課雲親子數位閱讀活動 操作步驟

| (-)    | 登入臺北酷課雲                                                                                                    | ,至活動                                                                                                    | 動專屬課程點                                                                                            | 選「加入言                                                         | 課程」即完)                         | 成報名。                                                                                                    |   |
|--------|----------------------------------------------------------------------------------------------------|----------------------------------------------------------------------------------------------------|---------------------------------------------------------------------------------------------------|---------------------------------------------------------------|--------------------------------|----------------------------------------------------------------------------------------------------|---|
| STEP 1 | 登入臺北酷                                                                                                    | 告課雲                                                                                                    |                                                                                                   |                                                               |                                |                                                                                                    |   |
|        | 重<br>Taipei Co                                                                                                    | 告課雲<br>oC-Cloud                                                                                                    | 条作說明 🛛 * 🥶 酷課好友                                                                                   | * 6 酷課粉絲                                                      | 🌾 🌐 正體中文 🔪                     | ▶ 數位學習教育中心                                                                                                    | ~ |
|        | EDDE<br>臺北酷課雲<br>Telpel CooC-Clour                                                                                                    | <b>數位學習</b><br>所屬單位<br>斑級名稱<br>專長類別                                                                                                    | 教育中心                                                                                              |                                                               | 经驗值 @<br>98<br>酷課問讀 @<br>0 / 0 | 戦門力                                                                                                    |   |
|        | 酷課服務                                                                                                    |                                                                                                    |                                                                                                   |                                                               |                                | 教師 🗸                                                                                                    |   |
|        | Q 跨模組關鍵字查詢                                                                                                    |                                                                                                    |                                                                                                   |                                                               |                                |                                                                                                    |   |
|        | 熱門關鍵字:小王子 108年國中會考                                                                                                    | き 三國演義 數學 高                                                                                                    | 中數學                                                                                               |                                                               |                                |                                                                                                    |   |
|        | (前点天信殿東原                                                                                                    |                                                                                                    | 新生产用 4回世纪 631.475                                                                                 | mail mail mail mail mail mail mail mail                       | 四管理平 💦                         | <b>亚</b> 佐含田, <u>635,</u> 515                                                                                     | T |
| STEP 2 | 於酷課雲首                                                                                                    | 育<br>頁<br>往<br>下<br>武雲                                                                                                    | 滑至最新消息<br>■ <sup>編作職明</sup>                                                                       | .的部分,                                                         | 點選活動縮                          | 圖 ○<br>文 ➤ <mark>&amp;</mark> 潘保安 ➤                                                                               |   |
|        | 【線上直播軟體教師研究<br>Microsoft Teams - Google<br>及Cisco Webex遺距数學編<br>4月23日(四)起開辦共6編<br>研習前1日至 http://insc.tp.ed<br>回答<br>》<br>》<br>》<br>》<br>》<br>》<br>》<br>》<br>》<br>》<br>》<br>》<br>》<br>》<br>》<br>》<br>》<br>》 | 留】<br>上研習<br>上研習<br>山水 報名<br>しな<br>山水 報名<br>して、<br>にな<br>して、<br>にな<br>して、<br>にな<br>して、<br>にな<br>して、<br>に、<br>に、<br>に、<br>に、<br>に、<br>に、<br>に、<br>に、<br>、<br>、<br>、<br>、<br>、<br>、<br>、<br>、<br>、<br>、<br>、<br>、<br>、 | <ul> <li>差用3C 幸福3<br/>親子共讀</li> <li>親子共讀</li> <li>(二二二二二二二二二二二二二二二二二二二二二二二二二二二二二二二二二二二二</li></ul> | T,愛共讀<br>活動<br>活動<br>(1)(1)(1)(1)(1)(1)(1)(1)(1)(1)(1)(1)(1)( | 名 成 。                          | 中記の<br>中記の<br>小記の<br>小記の<br>小記の<br>中記の<br>小記の<br>中記の<br>小記の<br>中記の<br>中記の<br>中記の<br>中記の<br>中記の<br>中記の<br>中記の<br>中 |   |

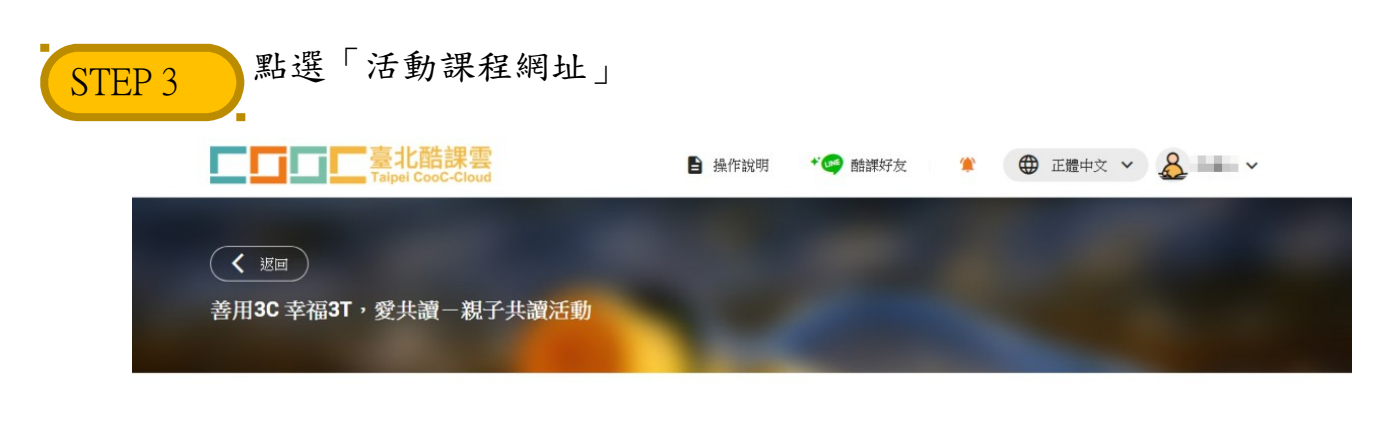

<u>参加活動請至活動課程</u>: https://ono.tp.edu.tw/course/8756 第用3C 幸福3T , 愛共讀 親子共讀活動

| STEP 4 點選「加入課程」即完成報名 35 重用中心 「「「「「「「「「「「「「「「「」」」」」」」 | 行事曆 我的主頁 ❤ 普理後台 ↓ <sup>00+</sup> ⑧ 清保安 ❤ 繁體中文 ❤      |  |
|------------------------------------------------------|------------------------------------------------------|--|
| 善用3C 幸福3T , 愛共讀<br>親子共讀活動                            | 「善用3C 幸福3T · 愛共讀」親子共讀活動<br>③ 開課時間 2020.02.04<br>加入課程 |  |
| ┃課程簡介                                                | 課程資訊<br>課程分類 特別企劃                                    |  |
| 課程目錄                                                 | 羅位 靈北市對位學習教育                                         |  |
| 電子書                                                  | 開放限制<br>開放身份 無限制                                     |  |

## (二)於活動期間內至活動專屬課程就指定之書目(附件1)進行親子共讀。

| STEP 1  | 點選「進入課程」觀看相關電子資源                                                                                                  |                                                   |
|---------|----------------------------------------------------------------------------------------------------|---------------------------------------------------|
| ●● 應用中心 | □□□□□□□□□□□□□□□□□□□□□□□□□□□□□□□□□□□□                                                                              | 暗理後台 🌔 📴 満保安 🗸  繁體中文 🖌                            |
|         | <ul> <li>善用3C 幸福3T,愛共讀</li> <li>第月3C 幸福3T,愛共讀</li> <li>第月3C 幸福3</li> <li>○ 開課時間 2020.02.</li> <li>進人課程</li> </ul> | 「・愛共讀」親子共讀活動<br>04<br>☞ 【 <b>f</b>                |
|         | 課程簡介                                                                                                    | ★田 4口 3次 ★□                                       |
|         |                                                                                                    | 読程 ( 具 a T )<br>課程 分類 特別 企劃<br>單位 臺北市 軟位 學習 軟育 …  |
|         | 課程目錄                                                                                                    |                                                   |
|         | 電子書                                                                                                    | 開放限制                                              |
| STEP 2  | 於課程中選取電子書、精選文章、線上影片                                                                                               | 或電影進行親子共讀<br>#1884 € <sup>004</sup> 谢澜653、 ≋844又∨ |
|         | 投課老師 🔛                                                                                                    | 員 🗏 點名紀錄 🏆 成績 🕑 學習分析                              |
|         | 目前學習遺童 62 %,上次學習到 歲交作葉攝作                                                                                          | 参照 遺績学習                                           |
|         | 章節 公告 課程大綱 教材 作業 線上測驗 討論 互動 分<br>——                                                                               | 組學習 筆記                                            |
|         | 下載課程目録 類型:全部 >                                                                                                    | *                                                 |
|         | 電子書                                                                                                    |                                                   |
|         | ◎ 電子書書筆                                                                                                    | -                                                 |
|         | 0 # 120 - Jun 20                                                                                                  |                                                   |
|         | 荷选义早                                                                                                    |                                                   |
|         | (◎) 讓生活週還充滿愛,就從自己開始                                                                                               | -                                                 |
|         | <ul> <li>→ 「通送又早</li> <li>● 課生活透達充滿愛,就從自己開始</li> <li>● 打造員問習慣,讓每個早晨都令人期待</li> </ul>                               | _                                                 |

| 雨二圭            | 盟的步興            | IX                                                                                                    |                                 |                  |                        |                               |                                    |                 |
|----------------|-----------------|----------------------------------------------------------------------------------------------------|---------------------------------|------------------|------------------------|-------------------------------|------------------------------------|-----------------|
|                |                 | 人细工                                                                                                    | 日日明時                            | 「雨乙甘             | <b>半</b> 出             |                               |                                    |                 |
| 「              |                 | 、<br>[]<br>[]                                                                                                    | 王 十 赤山 3天<br>臺北酷課雲 酷課網路         | 电丁 音             | 音平」<br>APP ‱⋎ त        | · 事曆 我的主頁 🖌 管理後               | 合 (2 <mark>99+ ()</mark> 潘保安       | · ✔   繁體中文 ✔    |
|                |                 | 「善用3C<br>臺北市數位學習                                                                                                    | 幸福3T,愛共讀」<br><sub>翻第第中心</sub>   | <b>!</b> 子共讀活動   |                        |                               |                                    |                 |
|                |                 | 授課老師 🧱                                                                                                    |                                 |                  |                        | 紀 班級成員                        | ∃ <sub>點名紀錄</sub> ♀ <sub>戌</sub> ; | 續 C 學習分析        |
|                |                 |                                                                                                    | 章節 公(                           | 吉 課程大綱 教材        | 目前學習進度 62 %<br>作業 線上測驗 | ,上次學習到 繳交作業操作步驟<br>討論 互動 分組學習 | 2 単記                               | 墨鏡學習            |
|                |                 | 下載課程目                                                                                                    | 録                               |                  | 類型:全部 >                |                               |                                    | *               |
|                |                 | 電子書<br>() 電子                                                                                                    | 子書書單                            |                  |                        |                               |                                    | _               |
|                |                 | 精選文章                                                                                                    |                                 |                  |                        |                               |                                    |                 |
|                |                 | ) (in the second second | 白活週遭充满爱,就從自己開                   | 始                |                        |                               |                                    | _               |
|                |                 | ● 打劫                                                                                                    | 世長問習慣,譲毎個早晨都令                   | 人期待              |                        |                               |                                    | -               |
|                |                 | 🔘 你                                                                                                    | <b>夏了嗎?</b> 疲憊度自我檢測表            |                  |                        |                               |                                    |                 |
| 【第二            | 二步 黑            | 上撰                                                                                                    | 「杳看原                            | 始網北」             |                        |                               |                                    |                 |
|                | く返回課程           |                                                                                                    | 金子書書留<br>四子書書留                  |                  |                        |                               |                                    |                 |
|                | 電子書             | ^                                                                                                    | 电广網站安全設定,                       | 可能導致連結無法開啟,      | 请在新分頁中開啟連結             |                               |                                    |                 |
|                | ● 电子書書単<br>精選文章 | ~                                                                                                    | 開放時間                            | 2020.04.20 14:59 |                        | 完成損損 對                        | 問線上連結                              |                 |
|                | 線上影片            | ~                                                                                                    | 查看原始地址                          |                  |                        |                               |                                    |                 |
|                | 家庭關係電影<br>      | ~                                                                                                    |                                 |                  |                        |                               |                                    |                 |
|                |                 |                                                                                                    |                                 |                  |                        |                               |                                    |                 |
|                |                 |                                                                                                    |                                 |                  |                        |                               |                                    |                 |
|                |                 |                                                                                                    |                                 |                  | [                      | 2                             |                                    |                 |
|                |                 |                                                                                                    |                                 |                  |                        |                               |                                    |                 |
| <b>7</b> //a - |                 | 儿、肥力                                                                                                    | <b>-</b> 十日                     | モム雨マ             | <b>+</b>               |                               |                                    |                 |
| 「「「「「」「「」」     | <u>-ッ」</u> *    | 「送作                                                                                                    | キー本想:                           | 有的龟士             | 青                      |                               |                                    | 關於酷課閱讀 正體中文 ▼   |
|                |                 | 個人書櫃                                                                                                    | ◎ 閱讀履歴 ②                        | 電子書創作 200 我的     | 社群                     |                               |                                    | ∧ 會員 読む入        |
|                |                 | 門書單                                                                                                    |                                 |                  |                        |                               | 我的藏書                               |                 |
|                | 善用3C            | 幸福3T                                                                                                    | ,愛共讀-親子                         | 子共讀活動電子          | 書書單                    |                               | ■ 我的書單                             |                 |
|                | 也許死亡<br>就像二量研   | 9                                                                                                    | ™‱nit S<br>星空                   | <b>回晚</b><br>社爱你 | 不一樣。                   |                               | 書單                                 | 分享書單            |
|                |                 | A                                                                                                    | R#                              |                  | All or the             |                               | Ŕ                                  | ÂÂ              |
|                | 也許死亡。           | 就像變成<br>蝴蝶                                                                                                    | 星空 = The starry<br>starry night | 阿嬤,我愛你           | 不一樣,也很棒                | 其實,我不想霸凌<br>別人                | 許益愷                                | 黃怜華         陳品言 |
|                |                 | 0                                                                                                    | 星星                              | 碳酸男 😒            |                        |                               |                                    |                 |

| 第四步 點選右                                                                                                    | 邊的「臺北市圖電                                                                             | 子書資源」        |                                           |
|----------------------------------------------------------------------------------------------------|--------------------------------------------------------------------------------------|--------------|-------------------------------------------|
| <b>上了</b><br>Taipet CooC-Cloud                                                                                                    | <b>了,</b> 酷課閱讀                                                                       |              | 登出 關於酷課閱讀 │ 正體中文 ▼│ 切換身分 ▼                |
| ── □○ 個人書櫃                                                                                                    | 夏歷 空 電子書創作 <u>202</u> 我的社群                                                           | ♥ 閱讀指導       | ◎ I △ 数位學習教育中心<br>調牌                      |
| □□□□ → 也許死亡就像變成一隻蝴蝶                                                                                                    |                                                                                      |              | 相關資源                                      |
| eccare<br>S                                                                                                    | 也許死亡就像變成一                                                                            | 隻蝴蝶 [8455]   | <b>臺北市圖</b><br>電子書資源                      |
|                                                                                                    | 作者:凡赫斯特 (Van Hest, Pimm), 1975-<br>出版社:<br>出版年:臺北市:大镇文化出版:知己圖書<br>ISBN:9789579125123 | 總經銷, 2018    | <b>臺北市圖</b><br>熊本書實證                      |
| 也計死亡<br>就像——<br>變成-隻蝴蝶                                                                                                    | 승승승승승 채어가 표                                                                          | 要評分          | 心得撰寫                                      |
| And the second second s | ● 0人收藏 我要收藏 《 0人分享                                                                   | <b>我要分</b> 享 | Del Bel Dia DT                            |
|                                                                                                    | 檢舉書本                                                                                 |              | 熱門書單 更多                                   |
|                                                                                                    |                                                                                      |              | 107年班級共同閱讀電子書單一高<br>中職<br>數位學習教育中心 訂同數量61 |
| 版本 讀者對象<br>://reading.cooc.tp.edu.tw/readinglist_detail/266                                                                                                    | 得獎 主題                                                                                | 圖書分類號        | +恩恩祥翠莲街生恩祥                                |

#### 【第五步】 點選「借閱」後即可開啟電子書閱讀 好! 🏜 登出 🕑 書房 📤 App下載 🕕 說明 マ 오 語言 マ 書籍關鍵字 ▼ Q 進階查詢 電子書 電子雜誌 作家專欄 主題特展 影音 精選文章 B c<sub>æ</sub>c. 電子書行動隨身讀 手機、平板立即安裝 APP「HyRead」 0 Home / 親子童書 / 兒童靖本 -----也許死亡就像變成一隻蝴蝶 點閱:103 也許死亡 譯自: Misschien is doodgaan wel hetzelfde als een vlinder worden 就像 作者:皮姆.凡赫斯特(Pimm van Hest)文;麗莎.布蘭登伯格(Lisa Brandenburg)圖;謝 馬上看!不用等預約。 變成一隻蝴蝶 靜雯譯 出版年:2018[民107] 出版社:大穎文化出版 知己圖書總經銷 出版地:臺北市 愛讀付費看 格式:PDF,JPG ISBN:978-957-9125-12-3;957-9125-12-0 附註:部分內容國語注音 每次20點,可借14天 f P ⊻ 曲選 **下** 部分試開

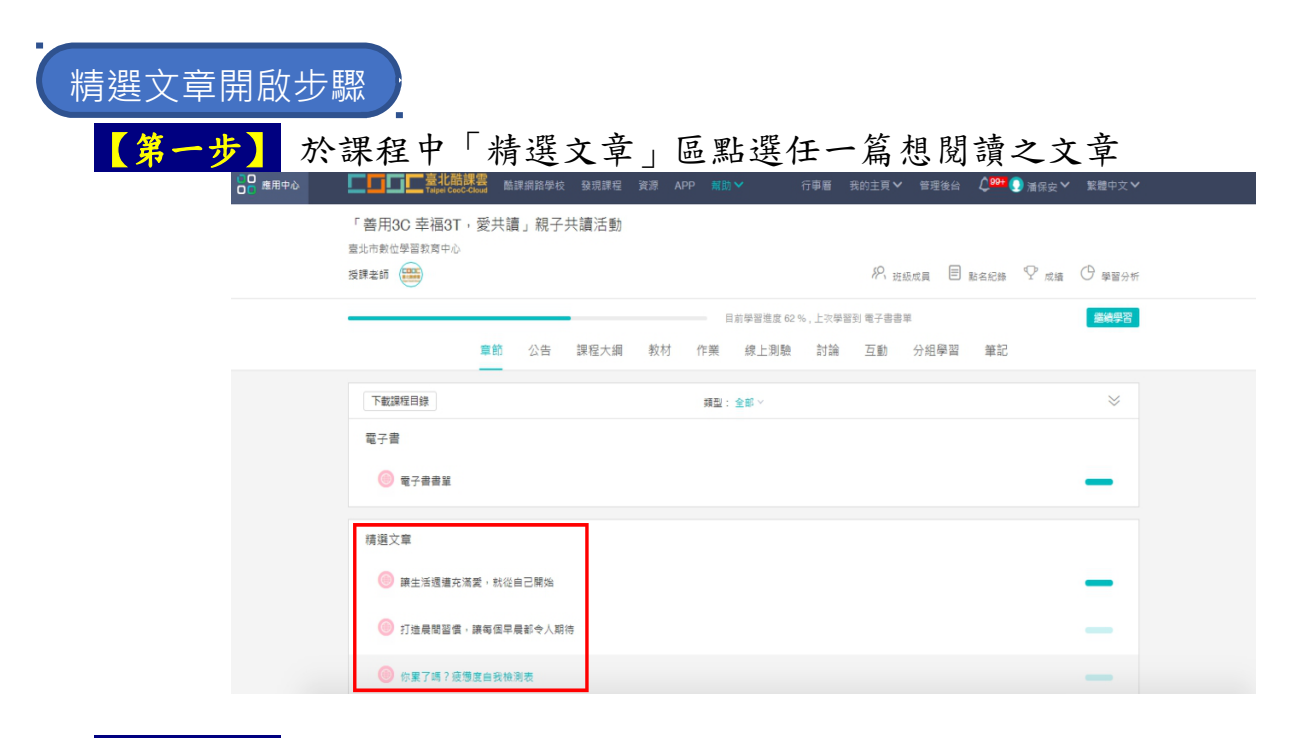

### 【第二步】 點選「查看原始地址」

| く返回課程     |   |         |                  |                 |              |        |  |
|-----------|---|---------|------------------|-----------------|--------------|--------|--|
| 電子書       | ~ | 讓生活週遭充滿 | 愛,就從自己開始         |                 |              |        |  |
| 精選文章      | ^ | 由於網站安全部 | 設定,可能導致連結無法開啟,請  | 在新分頁中開啟連結       |              |        |  |
| ● 讓生活週週   |   | 關放時間    | 2020.04.15 15:22 |                 | 完成指標         | 訪問線上連結 |  |
| ◎ 打造長贈習   |   | 查看原始地址  |                  |                 |              |        |  |
| 🍥 你累了嗎?   |   |         |                  |                 |              |        |  |
| 線上影片      | ~ |         |                  |                 |              |        |  |
| 家庭關係電影    | ~ |         |                  |                 |              |        |  |
| 心得填寫與繳交專區 | ~ |         |                  |                 |              |        |  |
|           |   |         |                  |                 | 9            |        |  |
|           |   |         |                  | reading.cooc.tp | .edu.tw 拒絕連線 |        |  |
|           |   |         |                  |                 |              |        |  |
|           |   |         |                  |                 |              |        |  |

# 【第三步】點選右邊「臺北市教育局電子書資源」即可開啟文章閱讀

| □ □ 個人書櫃 □ 閱讀履用        | 歷 堂 電子書創作                                            | 202 我的社群     |       |                                     | ● ○ ○ ○ ○ ○ ○ ○ ○ ○ ○ ○ ○ ○ ○ ○ ○ ○ ○ ○ |
|------------------------|------------------------------------------------------|--------------|-------|-------------------------------------|-----------------------------------------|
| □□□□ → 讓生活週遭充滿愛,就從自己開始 | ŝ                                                    |              |       | 相關資源                                |                                         |
| 精躍40                   | 讓生活週遭                                                | 充滿愛,就        | 從自己開始 | <b>臺北市教育局</b><br>電子書資源              | Z                                       |
| 中學生必讀的                 | 作者:子陽<br>出版社:秀威少年<br>出版年:2014<br>ISBN:<br>提名:本文節錄自《》 | 精選四十個中學生必讀的愛 | 的故事》  | 心得撰寫<br>閱讀認證                        |                                         |
| 敗提中<br>發升學<br>務関生      | ជ៌ជំជំជំ                                             | ∧ 共0人評分 我要評分 |       | 熱門書單                                | 更多                                      |
|                        | 0人收藏         我要           檢舉書本                       | 《 0人分字 }     | 我要分享  | 107年班級共同閱讀電子<br>中職<br>數位學習教育中心 訂問數量 | 子書單一高 75<br>161                         |
| 版本 讀者對象                | 得獎                                                   | 主題           | 圖書分類號 | 大學學群一醫藥衛生學<br>酯課閱讀師 訂閱數量55          | B¥ 10                                   |

# 【第一步】 於課程中點選「線上影片清單」

|           | _     |       |      |    |     | 前學習進度 37 9 | 16,上次學習 | [到]最終繳3 | 四明   |    | 繼續學習 |  |
|-----------|-------|-------|------|----|-----|------------|---------|---------|------|----|------|--|
|           | 章節    | 公告    | 課程大綱 | 教材 | 作巢  | 線上測驗       | 討論      | 互動      | 分組學習 | 筆記 |      |  |
| 下載課程目錄    |       |       |      |    | 類型: | 全部 ~       |         |         |      |    | *    |  |
| 電子書       |       |       |      |    |     |            |         |         |      |    |      |  |
| 🦲 電子書書單   |       |       |      |    |     |            |         |         |      |    | -    |  |
| 精選文章      |       |       |      |    |     |            |         |         |      |    |      |  |
| ◎ 譲生活週遭充% | 高麗・就從 | 自己開始  |      |    |     |            |         |         |      |    | -    |  |
| ◎ 打造晨間習慣  | ,譲每個早 | 晨都令人期 | 待    |    |     |            |         |         |      |    | -    |  |
| ◎ 你累了嗎?疲惫 | 夏度白我檢 | 則表    |      |    |     |            |         |         |      |    | -    |  |
| 線上影片      |       |       |      |    |     |            |         |         |      |    |      |  |
| ◎ 線上影片清單  |       |       |      |    |     |            |         |         |      |    | _    |  |

#### 第二步】 點選「查看原始地址」 < 返回課程 線上影片清單 電子書 由於網站安全設定,可能導致連結無法開啟,請在新分頁中開啟連結 捕猎文章 線上影片 開放時間 2020.04.28 10:35 訪問線上連結 完成指槓 ◎ 線上影片清單 查看原始地址 家庭關係電影 心得填寫與繳交專區

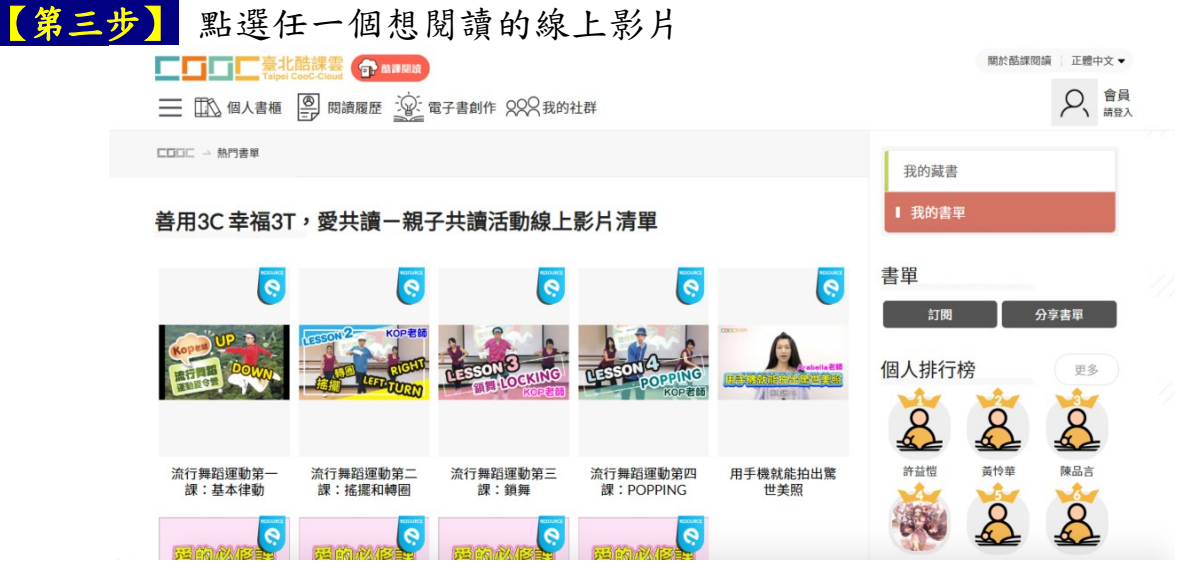

|             | 書櫃 🕘 閱讀                | 履歷 宣子書創作 200 我的社群                        | 2                                         |
|-------------|------------------------|------------------------------------------|-------------------------------------------|
| □□□□ → 流行舞蹈 | <sup>舀</sup> 運動第一課:基本律 | 勤UP&DOWN                                 | 相關資源                                      |
|             | RECOUR                 | 流行舞蹈運動第一課:基本律動<br>UP&DOWN                | 酷課賞     電子書資源                             |
| Kopai       |                        | 作者:KOP<br>出版社:臺北陆課電<br>出版年:2018<br>ISBN: | 心得撲寫<br>閱讀認證                              |
| 通動夏令聲       | S                      |                                          | 熱門書單 更多<br>107年班級共同閱讀電子書單一高 73            |
|             |                        |                                          | 中職<br>数位学習教育中心1 訂開散量 62<br>大學學群一醫藥衛生學群 10 |

| 【請點選「】 | 開啟電影平台操作步                      | 步驟」按照步驟開啟電影               | 平台】 |  |
|--------|--------------------------------|---------------------------|-----|--|
|        | 下載課程目録                         | 類型: 全部 ~                  | *   |  |
|        | 愛的必修課—如何用語言適當表達愛而不尴尬           | ? 影片表慮 00:02:21           | -   |  |
|        | 愛的必修課—違距離情感如何維繫? 影片長度          | 度 00:04:41                | -   |  |
|        | 愛的必修課—和喜歡的人告白被拒絕很尴尬。           | 該如何處理?如何告白? 影片長度 00:03:50 | —   |  |
|        | 2 愛的必修課一如何可以在曖昧之中理性分辨?         | 影片長度 00:02:36             | _   |  |
|        | 家庭關係電影                         |                           |     |  |
|        | 閉啟電影平台操作步襲 直唇偏离                |                           | _   |  |
|        | 心得填寫與繳交專區                      |                           |     |  |
|        | 靈終繳交專區 嵌交载止時間 2020.07.31 23:59 |                           | —   |  |

(三)拍下與(祖)父母一同閱讀的溫馨畫面或神情。

(四)描述閱讀時您與(祖)父母彼此的互動情誼與喜怒哀樂,或與(祖)父母一同 閱讀後您有何感受或想法(非讀後心得),將活動心得發表於酷課閱讀中 (不含照片),發表後進行截圖。

|                                                  |                                                                             | 後台管理 登出 關於酷課閱讀   正體中文 ▼   切換身分・<br>◎   △ |
|--------------------------------------------------|-----------------------------------------------------------------------------|------------------------------------------|
|                                                  | 腺症 <u>}</u> 。喻工量前ⅡF XXAtxDytL6F ★ Kd版加合                                     | 1日間資源                                    |
|                                                  | 也許死亡就像變成一隻蝴蝶                                                                |                                          |
|                                                  | 作者:凡赫斯特 (Van Hest, Pimm), 1975-<br>出版社:<br>出版年:臺北市 : 大熲文化出版 : 知己圖書總經銷, 2018 | <u> </u>                                 |
| 也許死亡<br>就像 一 一 一 一 一 一 一 一 一 一 一 一 一 一 一 一 一 一 一 | 15BN : 9789579125123<br>公公公公公共0人詳分 我要評分                                     | 心得撰寫                                     |
|                                                  | ① 0人收藏 我要收藏 0人分享 我要分享                                                       | 國調認證書目資源與管理                              |
|                                                  | 檢學書本                                                                        | 熱門書單 更多                                  |
| 版木 清老时令                                          | (月終 ) 昭 回本(J.3                                                              |                                          |

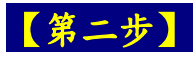

【第二步】 寫下您與(祖)父母一同閱讀時彼此的互動,或與(祖)父母一 起閱讀後有何感受想法(<u>至少100字,不必貼照片</u>),填寫完後送出

|                                         | 後     | 台管理登出 關於酷課閱讀     | 正體中文 ▼    |
|-----------------------------------------|-------|------------------|-----------|
| □ □ 個人書櫃 	 問題書爾爾 · ○ 索子書創作 002开的社殿 ● 問題 | 資指導   | ×                | ▲         |
|                                         | 標籤    | 牧師導讀             |           |
| 暫存內容(當點擊送出後,才會清除暫存內容)                   |       | 20               |           |
| ○得內容                                    | 岡片在上  |                  |           |
|                                         | 送出    | <b>東</b> 與管理     |           |
| 版本 讀者對象     得獎   主題                     | 圖書分類號 | 107年班級共同閱讀<br>中職 | 電子書單一高 75 |

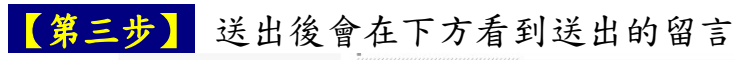

|                        |                                      | W+H+                                         |                             |                  |       | ₩100<br>數位學習教育中心   訂閱數量 62   |     |
|------------------------|--------------------------------------|----------------------------------------------|-----------------------------|------------------|-------|------------------------------|-----|
| 版本                     | 讀者對象                                 | 得獎                                           | 主題                          | 圖書分類號            |       | 大學學群-醫藥衛生學群<br>酞課閱讀師 訂閱數量 56 | 10  |
|                        |                                      |                                              |                             |                  | 11111 | 关成教育電子書<br>酷課閱讀師 訂閱數量 33     | 120 |
| 全部 教師導                 | 讀(0) 書評(0) 摘要(0                      | ) 心得(1) 認證心得(                                | (0)                         |                  |       | 大學學群一生物資源學群<br>酷課閱讀師 訂閱數量 29 | 6   |
| & 市立中<br>這<br>的<br>前市立 | 斎高中-潘保安 2020-05-<br>と<br>び蜜蜂高中-嗡嗡嗡 ♪ | 08 16:14:57<br>母彼此的互動情誼與喜怒<br>100字)發表在這邊,不用! | 哀樂,或與(祖)父母一同<br>貼照片,發表後進行截圖 | 閱讀後您有何威受或想法<br>。 | ,不是客觀 | 實踐國中簡老師2016書單<br>簡素蘭 訂同數量28  | 32  |
|                        | ⑥ 0   回覆(0) · 分享                     |                                              |                             |                  |       | 高中2016高二書單<br>酷課閱讀師 訂閱數量27   | 50  |
|                        |                                      |                                              |                             | ,<br>11111111111 |       |                              |     |
|                        |                                      |                                              |                             |                  |       |                              |     |

(五)將上述所有照片與心得彙整至主辦單位提供的文件檔案中,所有的心得 請放同一個檔案。

| 【第一步】 | 於「心得填寫與繳交專區」點選「最終繳交專區」                                                                                                    |        |
|-------|----------------------------------------------------------------------------------------------------|--------|
|       | 下載課程目錄<br>類型:全都 ∨<br>20 美約公修得一如何用語言達著考慮美而不懂說? 影片長年 000221                                                                           | *      |
|       | ② 愛的心修課—遍距離情感如何維繫? 影片長度 00:04:41                                                                                                    | _      |
|       | ② 羹的心修課—和富數的人告白被拒絕很尴尬,鼓如何處理?如何告白? 影片長度 00.03.50                                                                                     | -      |
|       | ② 囊的必修課—如何可以在環球之中理性分辨? 影片長度 00.02.36                                                                                                | -      |
|       | 家庭關係電影                                                                                                    |        |
|       | 〇 開設電影平台操作步期 宣告每英                                                                                                    | -      |
|       | 心得填寫與繳交專區                                                                                                    |        |
|       | ② 撤交作業操作告報 宣告编案                                                                                                    | -      |
|       | ② 最终撤交事  総交報止時間 2020.07.31 23.59                                                                                                    | -<br>- |
|       | Copyright © 2020 TronClass.com 保留所有權利<br>最佳使用環境:作業系統 Win 7 以上、MAC OS X · 瀏覽書:IE 10以上、Edge、Chrome 55以上、Firefox 50.0以上、Satari 9.0以上 · |        |

### 【第二步】 點選「繳交作業操作步驟」右邊下載符號下載範例檔

|   | < 返回課程                                                                                                    |            |                                                                                                    |               |             |                                                                                                    |                                                       |                                                                 |       |          |
|---|----------------------------------------------------------------------------------------------------|------------|----------------------------------------------------------------------------------------------------|---------------|-------------|----------------------------------------------------------------------------------------------------|-------------------------------------------------------|-----------------------------------------------------------------|-------|----------|
|   | 電子書                                                                                                    | ~ #        | 終繳交專區                                                                                                    |               |             |                                                                                                    |                                                       |                                                                 |       |          |
|   | 精選文章                                                                                                    | ~          | 作業内容                                                                                                    | 敞交歴史          |             |                                                                                                    |                                                       |                                                                 |       |          |
|   | 線上影片                                                                                                    | ~          | 成績比率                                                                                                    | 0.0%          |             | 3                                                                                                    | 公佈成績時間                                                | 馬上公佈                                                            |       |          |
|   | 家庭關係電影                                                                                                    | ~          | 開放時間                                                                                                    | 2020.04.22 0  | 9:37        | 1                                                                                                    | 放交截止時間                                                | 2020.07.31 23:59                                                |       |          |
|   | 心得填寫與繳交專區                                                                                                    | ^          | 作業形式                                                                                                    | 個人作業          |             | 3                                                                                                    | 紀成指標                                                  | 繳交作業                                                            |       |          |
|   | 撤交作業操                                                                                                    |            | 評分方式 (教師                                                                                                    | 币評閱 100.0%)   |             |                                                                                                    |                                                       |                                                                 |       |          |
|   | 最终繳交專區                                                                                                    |            | 款師評開<br>成績比率                                                                                                    | 100.0%        |             |                                                                                                    |                                                       |                                                                 |       |          |
|   |                                                                                                    | Rt         | 件々                                                                                                    |               |             |                                                                                                    |                                                       | 標案十小                                                            |       |          |
|   |                                                                                                    | 10         |                                                                                                    | 福3T, 愛共讀」親子聞語 | 活動心得彙整.docx |                                                                                                    |                                                       | 1 MB                                                            |       | ()<br>() |
|   |                                                                                                    |            |                                                                                                    |               |             |                                                                                                    |                                                       |                                                                 |       |          |
|   |                                                                                                    |            |                                                                                                    |               |             |                                                                                                    |                                                       |                                                                 |       |          |
| 【 | - 女<br>- 女<br>-<br>- 女<br>-<br>- 女<br>-<br>-<br>- 女<br>-<br>- 女<br>-<br>-<br>-<br>-<br>-<br>-<br>-<br>-<br>-<br>- | ■          | <b>信果</b><br><sup>(美用3C+4431)</sup><br>成周尼素 参考系<br>14 - A <sup>*</sup> A <sup>*</sup> A <sup>3</sup><br>(X, X <sup>*</sup>   A - 文<br>学型<br>141 - 121 = |               |             | 日子の子子<br>副語 Q EMECTION<br>ABBCCD<br>の文<br>ABBCCD<br>の支<br>ABBCCD<br>の<br>単語<br>第二章<br>4<br>4<br>4<br>4<br>4<br>4<br>4<br>4<br>4<br>4<br>4<br>4<br>4 | 手全部<br>(A)計算<br>AaB AaBI<br>標題1 機理2<br>(24) (28) (23) | 東登全<br>AaBbC AaBbCcD<br>標題 副標題<br>%<br>(201 (221 (241 (241 (241 | 福条Ψ   |          |
|   |                                                                                                    |            |                                                                                                    | Г             | 善用 3C 幸祥    | 福 3T,愛                                                                                                    | 共讀」                                                   |                                                                 |       |          |
|   |                                                                                                    |            |                                                                                                    |               | 親子共讀說       | 舌動心得拿                                                                                                    | <u>▶</u> 整                                            |                                                                 |       |          |
|   |                                                                                                    |            |                                                                                                    |               | (請把紅字的語     | 部分刪除後使                                                                                                    | 用)。                                                   |                                                                 |       |          |
|   |                                                                                                    |            |                                                                                                    | 學生姓名。         | 嗡嗡嗡.        |                                                                                                    |                                                       | ę                                                               |       |          |
|   |                                                                                                    |            |                                                                                                    | 學校名稱。         | 臺北市立蜜蜂高調    | 級中學。                                                                                                    |                                                       | C.                                                              |       |          |
|   |                                                                                                    |            |                                                                                                    | 年級班級。         | 三年柯班。       |                                                                                                    |                                                       | C4                                                              |       |          |
|   |                                                                                                    |            |                                                                                                    |               |             |                                                                                                    |                                                       |                                                                 |       |          |
|   |                                                                                                    |            |                                                                                                    |               | 填寫進行親子共     | <u> 、 讀 的 内 容 ・ 女</u>                                                                                                    | 口虎媽伴學<br>方:                                           | 程式、也 <sup>"</sup>                                               |       |          |
|   |                                                                                                    |            |                                                                                                    | 親子共讀內容        | 許死亡就像變成     | 式─隻蝴蝶、»                                                                                                    | 統行舞蹈運動                                                | 第一課:                                                            |       |          |
|   | 第1頁,共4頁                                                                                                    | 413 個字 []8 | 甲文 (台灣)                                                                                                    |               |             |                                                                                                    |                                                       | 6                                                               | E 5 - | + 140%   |

| 【第一步】 | 於「心得填寫與繳交專區」點選「最終繳交專                                                                           | . 區 」 |   |
|-------|------------------------------------------------------------------------------------------------|-------|---|
|       | 下數課程目線         現型:金部 ∨           22         23           23         24           24         25 | ~     |   |
|       | ② 愛的心仰護—攝距離情感如何檢蒙? 影片長度 00.04.41                                                               | _     |   |
|       | 愛的必修課—和真歡的人告白被拒絕很進起。該如何處理?如何告白? 影片長度 00.03.50                                                  | _     |   |
|       | ② 囊的必修課—如何可以在環球之中理性分辨? 影片長度 00:02:36                                                           | _     |   |
|       | 來這關係電影                                                                                         |       |   |
|       | ○ 開設電影平台損作法願 宣音相変                                                                              | -     |   |
|       | 心得填寫與繳交專區                                                                                      |       |   |
|       | 總交作業損作步骤 宣言恒度                                                                                  | -     |   |
|       | (3) 最終海交導區 能交暫止時間 2020 07.31 23:59                                                             | -     | 1 |
|       | Copyright € 2020 TronGlass.com 保留所有權利                                                          |       |   |
|       | 最佳使用環境:作業系統 Win 7 以上、MAC OS X · 瀏覽器:IE 10以上、Edge、Chrome 55以上、Firefox 50.0以上、Safari 9.0以上       | 1     |   |

| 第二步             | 點選 | 一繳交        | 楚史」                     |     |            |              |     |
|-----------------|----|------------|-------------------------|-----|------------|--------------|-----|
| 電子書             | ~  | 最終繳交專區     |                         |     |            |              |     |
| 精溫文章            | ~  | 作業内容 織     | 交歷史                     |     |            |              |     |
| 線上影片            | ~  | 成績比率       | 0.0%                    | 公佈。 | 式續時間 馬上!   | 经佈           |     |
| 家庭關係電影          | ~  | 關放時間       | 2020.04.22 09:37        | 繳交: | 町上時間 2020. | .07.31 23:59 |     |
| 心得填寫與繳交專區       | ^  | 作業形式       | 個人作業                    | 完成  | 目標 繳交      | 作栗           |     |
| ◎ 敝交作業操         |    | 評分方式 ( 教師) | 平期 100.0%)              |     |            |              |     |
| <b>圆</b> 最终撤交専国 |    |            |                         |     |            |              |     |
|                 |    | 教師評閱       |                         |     |            |              |     |
|                 |    | 成績比率       | 100.0%                  |     |            |              |     |
|                 |    | 附件名        |                         |     |            | 檔案大小         |     |
|                 |    | ☑ 「善用3C 幸福 | 3T, 愛共讀」親子閱讀活動心得重整.docx |     |            | 1 MB         | @ H |
|                 |    |            |                         |     |            |              |     |

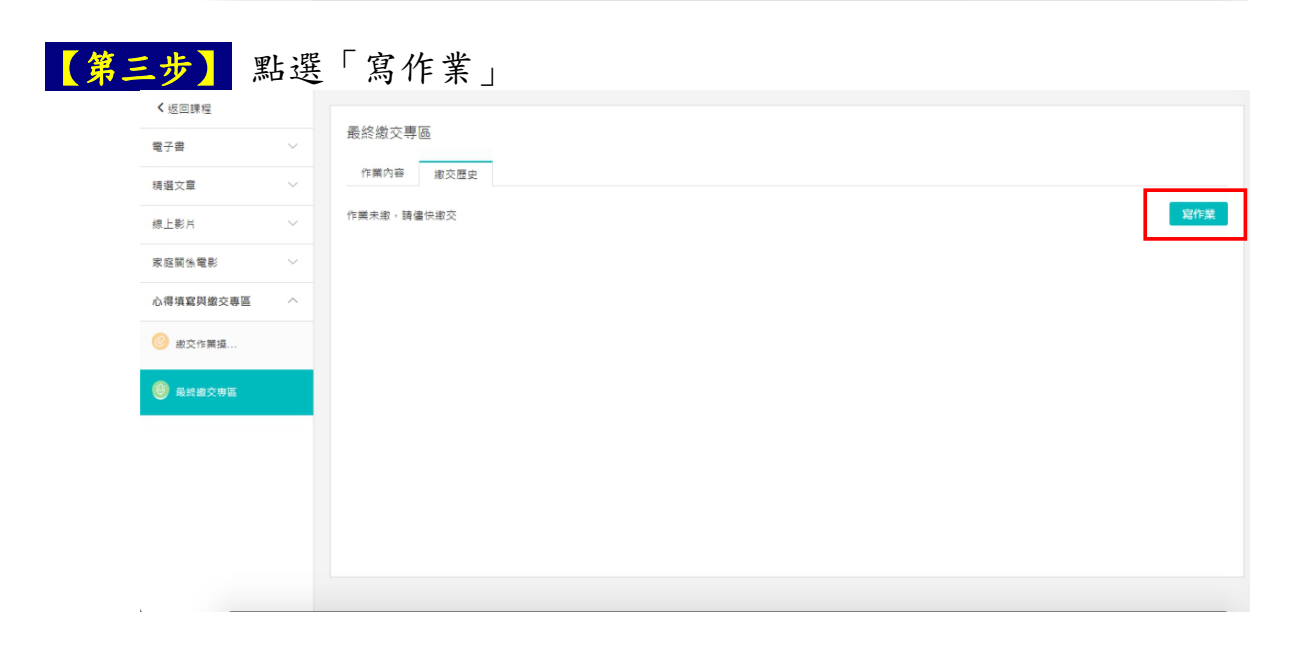

(六)於截止日以前(7/31)將檔案上傳至活動作業繳交區後即完成任務。

| 【第四步】    | 點選       | 新增檔案」                              |                   |           |     |
|----------|----------|------------------------------------|-------------------|-----------|-----|
| く返回課程    |          | 寫作業                                |                   | ×         |     |
| 精選文章     |          | н в <i>I</i> <u>U</u> & А <u>А</u> | j≡ i≡ 66 op ⊞ % 5 | 2 - Ξ Ξ Ω |     |
| 線上影片     |          |                                    |                   |           | 寫作業 |
| 心得填寫與繳交專 | <u> </u> |                                    |                   |           |     |
| 🔘 繳交作業攝  |          |                                    |                   |           |     |
| 🤨 最終繳交票區 |          |                                    | _                 |           |     |
|          |          | 上傳文件                               |                   |           |     |
|          |          | 織交作業取消                             |                   | 保存草阀      |     |

| 【第五步】 點:                                                                             | 選「本地上傳」                                                                                                    |                 |
|--------------------------------------------------------------------------------------|----------------------------------------------------------------------------------------------------|-----------------|
| <ul> <li>&lt; 返回課程</li> <li>電子書 ~</li> <li>(構造文章 ~</li> </ul>                        | 選擇附件 ×<br>本地上傳 資源庫<br>全部 圖片 檔案 影片 互動教材 音訊 Flash 燃課程 連結 <sup>開設字</sup> 查碗                                                                                                    | _               |
| <ul> <li>線上影片 〜</li> <li>家庭聚生電影 〜</li> <li>心得填寫與繳交專區 へ</li> <li>(※) 繳交作買道</li> </ul> | <ul> <li>夏澤を等 (己坐, 資料夫の, 資景の)</li> <li>              第一項の一項目前             教公開、             Adox         </li> </ul> <li>             受けため、 資景の)         </li> <li>             「使用3C 幸福3T、愛共識」臺北能課書 飲位開             doox         </li> <li>             W 「毎用3C 幸福3T、愛共識」臺北能課書 飲位開             doox         </li> <li>             W 「毎用3C 幸福3T、愛共論」臺北部課書 飲位開             doox         </li> | <b>A</b> (1746) |
| 8 #H#\$\$#\$                                                                         | 2000H20033 単成へ小 12 KB<br>このの<br>2020.03.28 08:10<br>1 2 8 下一頁> 頁碼: 1 Go<br>① 我已知悉並遵守(智慧封置催)(可影彩)相能現定・<br>研究                                                                                                    |                 |

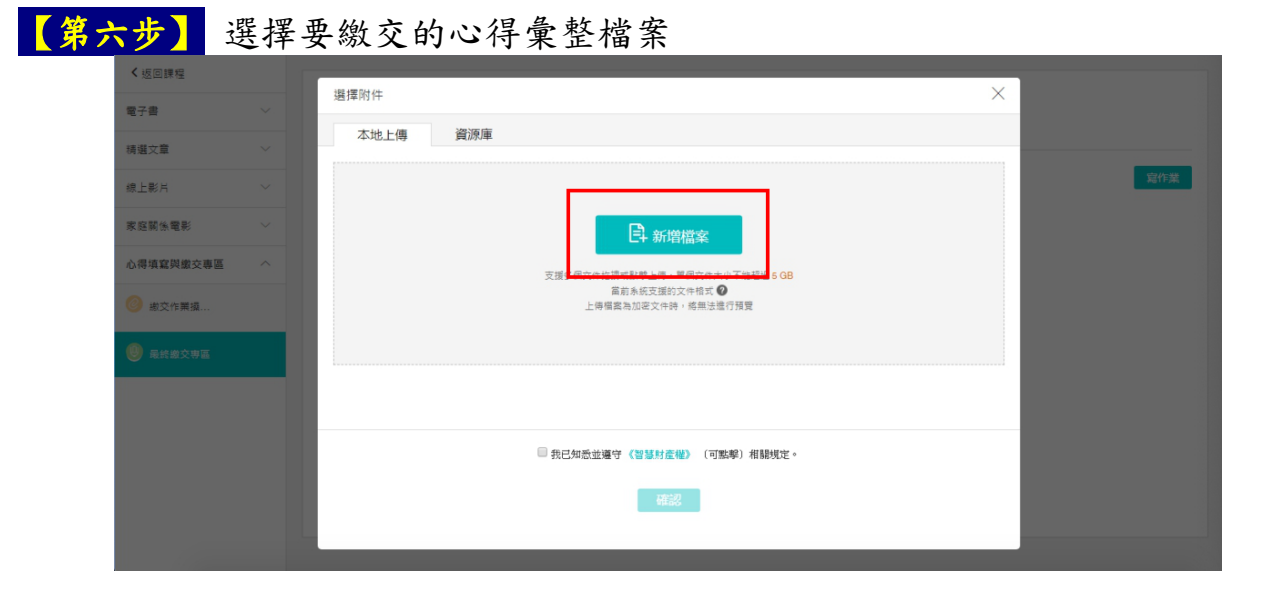

| 【第七步】                                                                                                    | 選擇要繳交的心得彙整檔案                                                    |  |
|----------------------------------------------------------------------------------------------------|-----------------------------------------------------------------|--|
| <ul> <li>◆ 計 ● 数</li> <li>● 数</li> <li>● 数</li> <li>● 数</li> <li>● 4</li> <li>● 4</li> <li>● 5</li> <li>● 5</li></ul> |                                                                 |  |
|                                                                                                    | 「福業名集(N): 祖法共通 「日訂編」 「展知(C)」 「取消」 「我已知悉並遵守《智慧封產權》(可點擊)相關規定。 「確認 |  |

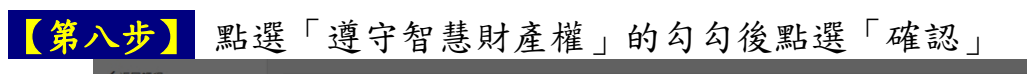

|                    | 選擇附件                                                               | ×  |     |
|--------------------|--------------------------------------------------------------------|----|-----|
| 电丁音                | 本地上傳 資源庫                                                           |    |     |
| (1) 道义早<br>(注) 上彩日 | 全部 圖片 檔案 影片 互動教材 音訊 Flash 微課程 連結 關鍵字 置                             | 生物 | 寫作對 |
|                    | 資源名稱 (己墨: 資料共 0, 資源 1)                                             |    |     |
| 小得信容明嫩亦重国          | ※ 図「善用3C 幸選3T, 蒙共讀」親子閱讀活動心得典整 doox<br>2020.05.08.16.57 福業大小1 MB    |    |     |
| 撤交作業操              | ■ 「善用3C 幸福3T 、 愛共識」 童北酷課者<br>.doox<br>2020.04.29 09.43 電数大小 511 KB |    |     |
|                    | ■ 「善用3C 幸福3T、愛共顕」童壮酷課書<br>.doox<br>2020.04.22 09.33 福武大小 12 KB     |    |     |
|                    | 1 2 8 下一頁> 頁碼: 1 Go                                                |    |     |
|                    | ※考记知悉並遵守(智慧財產權)(可點擊)相關規定。                                          |    |     |
|                    | 確認                                                                 |    |     |
|                    |                                                                    | _  |     |

| 【第九步】     | 確認」 | 上傳完       | 畢後,點               | 選「繳        | 交作業」即定 | 完成繳交 |     |
|-----------|-----|-----------|--------------------|------------|--------|------|-----|
| く返回課程     |     | H B I     | U <del>S</del> A A | E E 66 ↔ E |        | ~    |     |
| 電子書       |     |           |                    |            |        |      |     |
| 精湛文章      |     |           |                    |            |        |      |     |
| 線上影片      |     |           |                    |            |        |      | 寫作業 |
| 家庭關係電影    |     |           |                    |            |        |      |     |
| 心得填寫與繳交專區 |     |           |                    |            |        |      |     |
| 🙆 淑交作業摄   |     |           |                    |            |        |      |     |
| 🕑 最终撤交専區  |     | 上傳文件      | 1 新增檔案             |            |        |      |     |
|           |     | 附件名       |                    |            | 檔案大小   |      |     |
|           |     | ₩ 「卷用3C 1 | 幸福3T,愛共讀」臺北酷課      | 霎docx      | 511 KB | 0 1  |     |
|           |     | 繳交作業      | 取消                 |            |        | 保存草稿 |     |